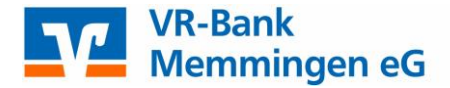

# Anleitung VR-NetWorld Software - Installation und Datenrücksicherung auf einen neuen Rechner -

Sie haben mit der VR-NetWorld Software bereits gearbeitet und möchten diese nun mit dem gesamten Datenbestand auf einem neuen Rechner installieren? Kein Problem. In der folgenden Anleitung geben wir Ihnen Tipps und Hinweise, wie Sie die Installation am einfachsten durchführen können:

## Voraussetzung:

Auf beiden PC s muss der gleiche Versionsstand der VR-NetWorld Software installiert sein. Die Version kann über das Menü "Hilfe / Über VR-NetWorld" abgefragt werden. Führen Sie auf dem alten Rechner ggf. eine aktuelles Onlineupdate aus (Extras – Programmaktualisierung). Sie benötigen die Installationsdatei von der VR-NetWorld Software, diese können Sie unter https://www.vr-memmingen.de/vrnw downloaden. Hinweis: es werden nur aktuelle Windows Betriebssysteme unterstützt (Windows 8 / 10)

#### Installation der VR-NetWorld Software auf dem neuen Rechner:

Führen Sie die Installation der VR-NetWorld Software mit der heruntergeladenen Datei auf dem neuen Rechner aus.

## Datensicherung auf dem alten Rechner:

Durch eine Datenrücksicherung können alle bisher gespeicherten Daten (Konten, Kontoumsätze, Zahlungsempfänger, usw.) übernommen werden.

Hierzu benötigen Sie eine Datensicherungsdatei mit der Dateiendung ".vra".

Wenn Sie noch Zugriff auf Ihren alten Rechner haben, empfehlen wir Ihnen, eine aktuelle Datensicherung der VR-NetWorld Software zu erstellen. Starten Sie hierzu auf Ihrem alten Rechner nicht direkt die VR-NetWorld Software, sondern führen Sie die Anwendung "VR-NetWorld Backup" durch. Diese befindet sich im Windows-Start-Menü (Windows Button unten links > Alle Programme – Ordner VR-NetWorld).

| VR-NetWorld | - Daten sichern |                                             | <u>a</u> | × |
|-------------|-----------------|---------------------------------------------|----------|---|
| -           | Datenbestand    | Lokaler Bestand                             |          |   |
|             | Sicherung       | sers\Dokumente\VR-NetWorld\Backup\VRBackup_ | vra      |   |
|             |                 |                                             |          | _ |
|             |                 |                                             |          |   |
|             |                 |                                             |          |   |
|             |                 | Daten sichern Sch                           | iließen  |   |

Über den Button "…" können Sie einen alternativen Speicherort (z.B. USB-Stick) auswählen. Mit einem Klick auf den Button "Daten sichern" wird eine aktuelle Datensicherungsdatei erstellt.

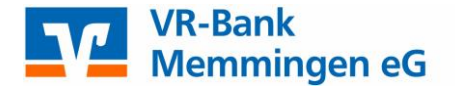

## Datenrücksicherung auf dem neuen Rechner

Bei der Durchführung der Datenrücksicherung muss die VR-NetWorld Software geschlossen sein. Führen Sie zur Datenrücksicherung die Anwendung "VR-NetWorld Restore" durch. Diese befindet sich im Windows-Start-Menü (Windows-Button unten links > Programm-Ordner VR-NetWorld).

| -NetWorld | l - Daten rücksic | hern                                        |           |
|-----------|-------------------|---------------------------------------------|-----------|
|           | Datenbestand      | Lokaler Bestand                             |           |
| G         | Sicherung         | sers\Dokumente\VR-NetWorld\Backup\VRBackup_ | .vra 🚺    |
| ~         | <b></b>           |                                             | Lett      |
|           |                   |                                             |           |
|           |                   |                                             |           |
|           |                   |                                             |           |
|           |                   |                                             |           |
|           |                   | Wiederherstellen                            | Schließen |

Über den Button "…" können Sie den Speicherort (z.B. USB-Stick) der Datensicherungsdatei auswählen. Mit einem Klick auf den Button "Wiederherstellen" wird die *Datenrücksicherung* durchgeführt.

Sie haben nun alle Daten der Software von dem alten PC auf den neuen übertragen.